## Instruction for Change of Security Method Limits

You can decrease the limit without further confirmation. **However, to increase** the limit above 1,000,000 CZK **you will need and activation code**. **Before the activation**, get the code **from an ATM or at a branch – you will avoid interruption of the process**.

George banking provides the following daily limits for individual security methods:

| Method             | Basic daily limit | Scope of the limit |
|--------------------|-------------------|--------------------|
| SMS and password   | 20,000 CZK        | 200,000 CZK        |
| George klíč        | 20,000 CZK        | 10,000,000 CZK     |
| Voice verification | 50,000 CZK        | 100,000 CZK        |

However, you can change these pre-set limits in the internet banking, section Security Method Management. Let's do it!

George internet banking is available at **www.csas.cz**. Go to the New banking tab select link **George**.

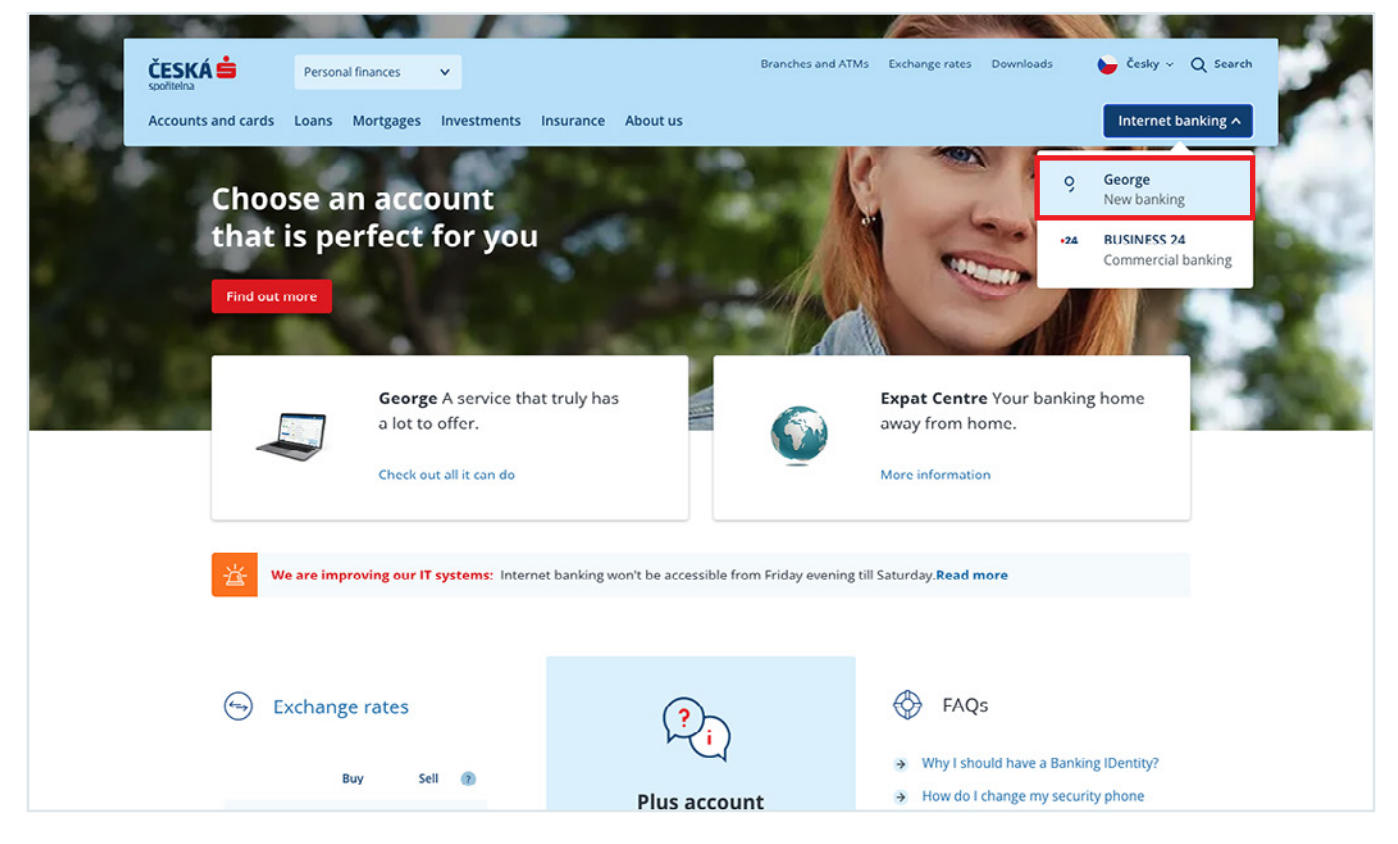

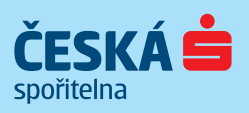

www.csas.cz Info line: 800 207 207

Once you are logged in, **click on the Settings** (cogwheel icon) and **select Your profile**.

| Overview Your Products                                                         | 🖌 🗸 Extras 🗸 Store                                   |                                                 | ନ 🛓 🙆                                                 | (U) Logout |
|--------------------------------------------------------------------------------|------------------------------------------------------|-------------------------------------------------|-------------------------------------------------------|------------|
| A very good afternoon,<br>Jirko Spokojený.                                     | Don't forget your 2<br>pending product<br>purchases. | Don't forget you have 1<br>open payment package | Jiří Spokojený<br>Profile<br>About You                | -          |
| You search, I find.                                                            |                                                      | Amount Date Q                                   | Your Contact Details<br>Products<br>Activated Plugins | þ          |
| Overview Your Product                                                          | s 🌢 🗸 Extras 🗸 Store                                 |                                                 | ငာ 🐵 👰 ဖမ                                             | jout       |
|                                                                                | P                                                    | rofile                                          |                                                       |            |
| Profile<br>About You<br>Your Contact Details<br>Products                       |                                                      | Jiří Spokojený                                  |                                                       |            |
| Activated Pugins<br>Watchdogs<br>Contacts & Templates<br>Third Party Providers | Some basic settings Play Sounds? Language            | 🗌 Display ou                                    | tgoing transactions in red                            |            |
| Disposition rights<br>Securities Profile                                       | Security Settings                                    | O 🗮 Englist                                     | n                                                     |            |
|                                                                                | (?)<br>Security Methods<br>Change                    | Username<br>Change                              | Limits                                                |            |

## You will be re-directed to the **IDentity Management**.

| 9 overvie                   |                                                                                                | Close × | () Logout |
|-----------------------------|------------------------------------------------------------------------------------------------|---------|-----------|
|                             |                                                                                                |         |           |
| Profile                     |                                                                                                |         |           |
| About You                   |                                                                                                |         |           |
| Your Contact E<br>Products  | I will now redirect you to the IDentita management application, where you can make the change. |         |           |
| Activated Plug              | You can return to George at any time without having to login again.                            |         |           |
| Watchdogs<br>Contacts & Ter |                                                                                                |         |           |
| Third Party Pro             | Continue                                                                                       |         |           |
| Disposition rights          | 🔿 🖕 Czech 🛛 🚺 English                                                                          |         |           |

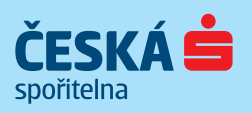

www.csas.cz Info line: 800 207 207

| management of security methods                                                                                                    |                                                                                                    |
|----------------------------------------------------------------------------------------------------|----------------------------------------------------------------------------------------------------|
| Here you can select and manage the method with which you will verify<br>operations and log into the applications of Česká spořitelna and services<br>of our partners.                                                                            |                                                                                                    |
| Password + SMS ?<br>Method is permanently blocked                                                                                                    | George klič<br>• Method is new (not active)                                                                                                    |
| This method requires entry of the password at the login and subsequent typing<br>in the verification code from SMS to your browser.<br>For unblocking you need a valid <b>Activation code</b> from the ATM or at the Česká<br>spořitelna branch. | Application George klíč is a safer and more comfortable replacement of login<br>and verification SMSs. You do not need to type in complicated codes from the<br>phone to the browser, now you can confirm everything with your 6-digit PIN in<br>the application. |
| klić application both these operations will be free of charge.                                                                                                    | Transaction without confirmation<br>Method is not active                                                                                                    |
| Voice authentication         ?           Method Is new (not active)         ?                                                                                                    | Transaction without verification permits not enforcing the client confirmation<br>in case of certain transactions. If this function is switched off, every transaction<br>has to be confirmed.                                                                    |
| Thanks to this method we will easily verify you through your voice, hence you<br>can simply forget the password to your call centre.                                                                                                    | Activate                                                                                                    |
|                                                                                                    |                                                                                                    |

**Select** the corresponding **security method** (Password + SMS, George klíč, Voice Verification) and **click on the Change limit button**. Limit for security methods can be changed only for active methods. Change the limit:

- When decreasing a limit, you do not need any other confirmation, i.e. an activation code.
- Limit increase up to 1,000,000 CZK has to be confirmed by an active security method, i.e. by password for George or by the George klíč application.
- To increase the limit above 1,000,000 CZK, please enter the activation code.

Please note that you can get the activation code at a branch or from one of our ATMs.

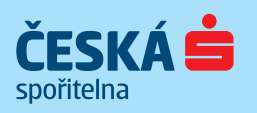

If you want to increase the limit above 1,000,000 CZK, **enter the activation code and click on Continue**. If you require a lower amount, confirm the change with the SMS code or in the George klíč application – depending on the security method which you had set up.

| Limit change                                        |                                                     | 3                                         |
|-----------------------------------------------------|-----------------------------------------------------|-------------------------------------------|
| Your current limit:                                 |                                                     | 40 000 C                                  |
| New daily limit:                                    |                                                     | 1 000 001 C                               |
| 0 СZК                                               | 1 000 000 CZK                                       | 100 000 000 C                             |
| You can confirm the lim<br>the George klíč or by Ac | it increase by For limit incre<br>tivation code. Ac | ase you have to enter t<br>tivation code. |
|                                                     | c                                                   | ancel Continue                            |

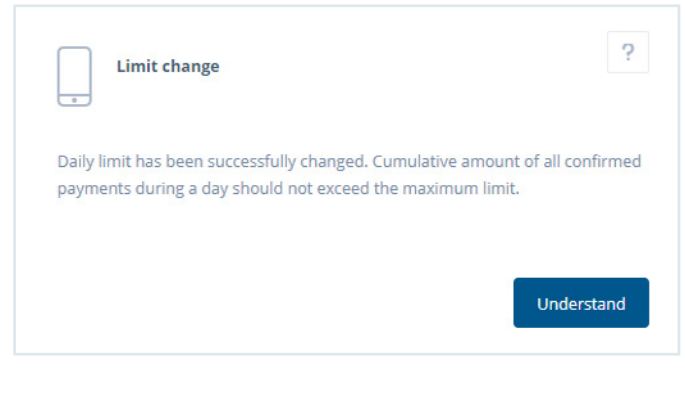

Done! You have changed the limit amount.

If you change daily limits in Mobile George. Click on your profile (figure icon) and find section "Limits"; further steps are the same.

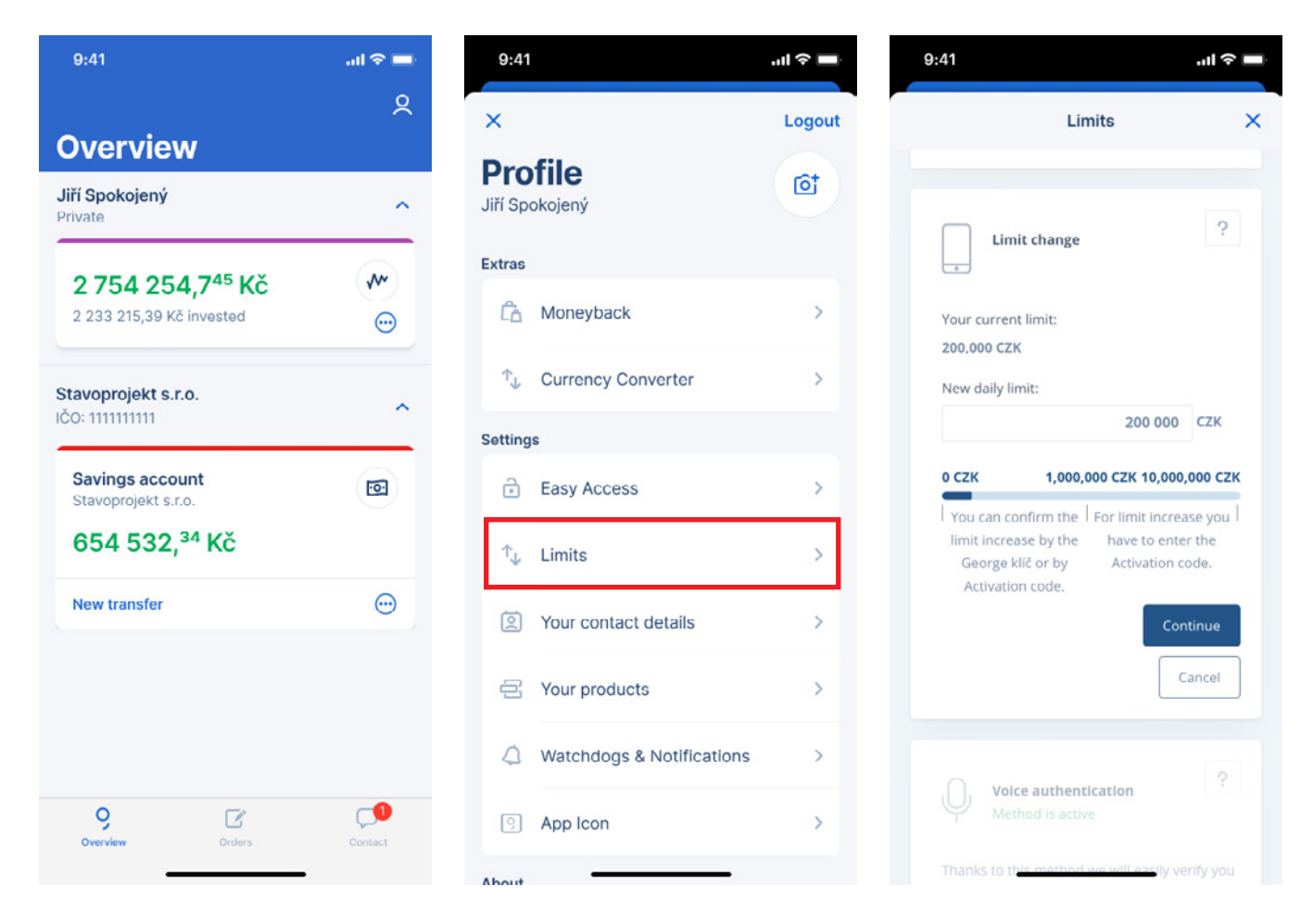

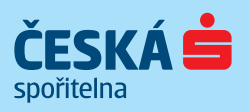

## How to proceed when changing a limit when you are abroad?

- Send the certified written Request for Generation of Activation Code to any ČS branch in the Czech Republic and ask for sending the code to your current address.
- **Authorise the person who holds the certified power of attorney to collect the activation code** for you at this branch.

Request and the power of attorney are available here: <u>https://www.csas.cz/cs/o-nas/bezpecnost-ochrana-dat/bankovni-identita</u>.

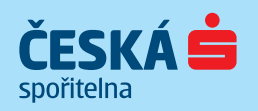

www.csas.cz Info line: 800 207 207